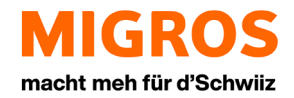

# MFA einrichten und anwenden

Eine Anleitung für die Installation und Anwendung von Multi-Faktor-Authentifizierung (MFA) SupplierNet Version

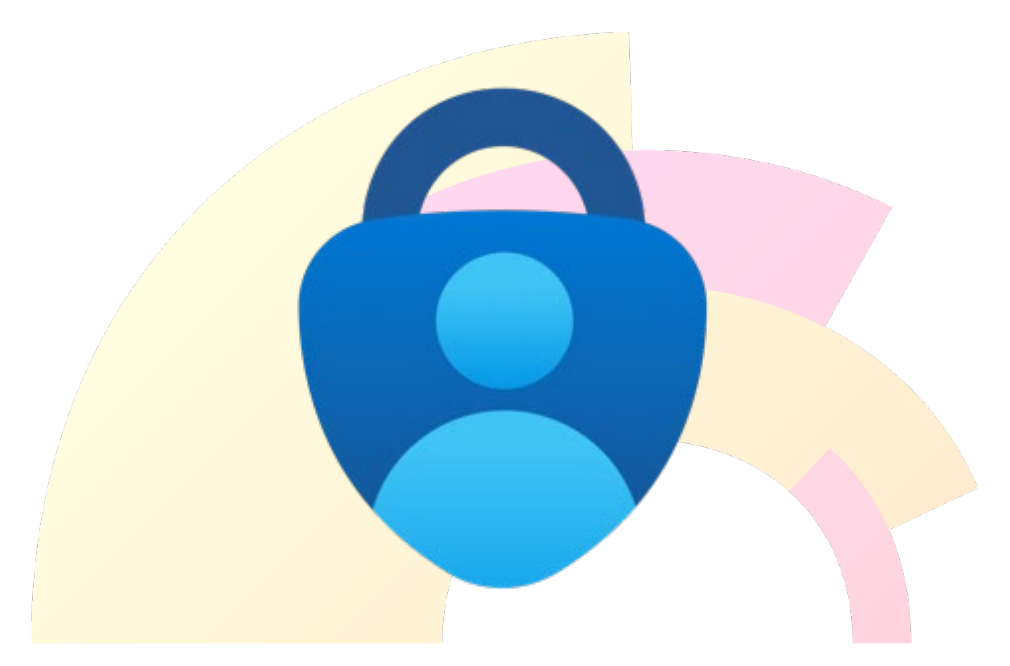

# Inhaltsverzeichnis

| 1. | Ε   | inleitung                                                                               | 3  |
|----|-----|-----------------------------------------------------------------------------------------|----|
| 2. | A   | nmeldung                                                                                | 3  |
| 3. | Ε   | inrichtung MFA                                                                          | 5  |
| 3  | 8.1 | Authenticator App (empfohlen)                                                           | 5  |
| 3  | 3.2 | SMS / Anruf                                                                             | 6  |
| 4. | Е   | instellungen MFA                                                                        | 8  |
| 4  | l.1 | Authenticator App (empfohlen)                                                           | 8  |
| 4  | .2  | SMS / Anruf                                                                             | 11 |
| 5. | F   | AQ                                                                                      | 13 |
| 5  | 5.1 | Was ist MFA?                                                                            | 13 |
| 5  | 5.2 | Wieso MFA?                                                                              | 13 |
| 5  | 5.3 | Wo kann ich mein <mark>e Einstellungen ändern?</mark>                                   | 13 |
| 5  | 5.4 | Wo kann ich meine Telefonnummer ändern?                                                 | 13 |
| 5  | 5.5 | Wo kann ic <mark>h meine Sprache ä</mark> ndern?                                        | 13 |
| 5  | 5.6 | Gerätewe <mark>chsel – Ich habe ein ne</mark> ues Handy                                 | 13 |
| 5  | 5.7 | Wie funktioniert die Anmeldung üb <mark>e</mark> r die Auth <mark>enticator App?</mark> | 14 |
| 6. | K   | ontakt                                                                                  | 15 |

# 1. Einleitung

Im SupplierNet und den weiteren Applikationen ist neben der Anmeldung mit der E-Mail-Adresse und dem Passwort ein weiterer Faktor erforderlich.

Dies wird dann Multi-Faktor-Authentifizierung (MFA) genannt.

Folgende MFA - Methoden können eingerichtet werden:

- Authenticator App (empfohlen)
- SMS / Anruf

## 2. Anmeldung

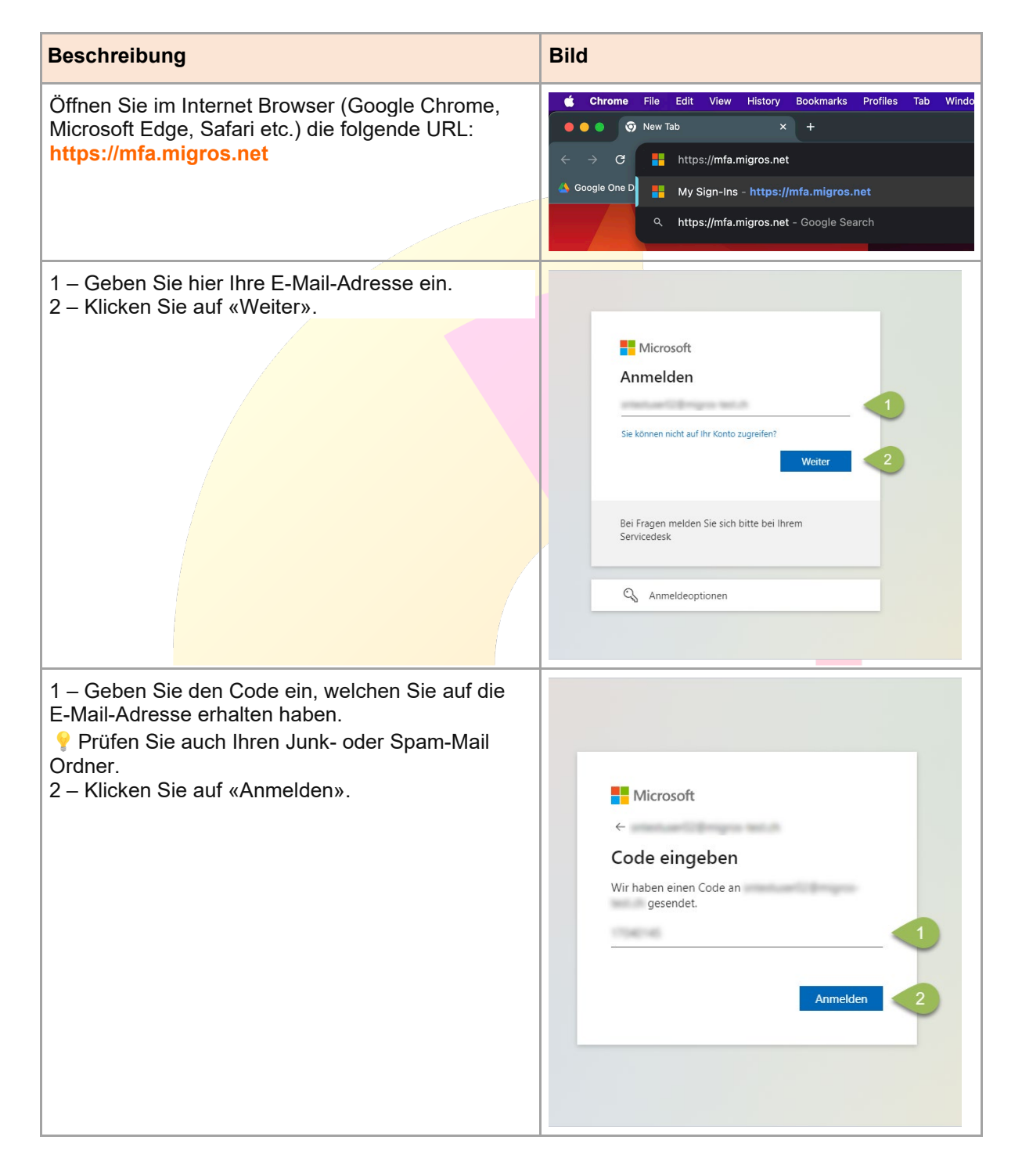

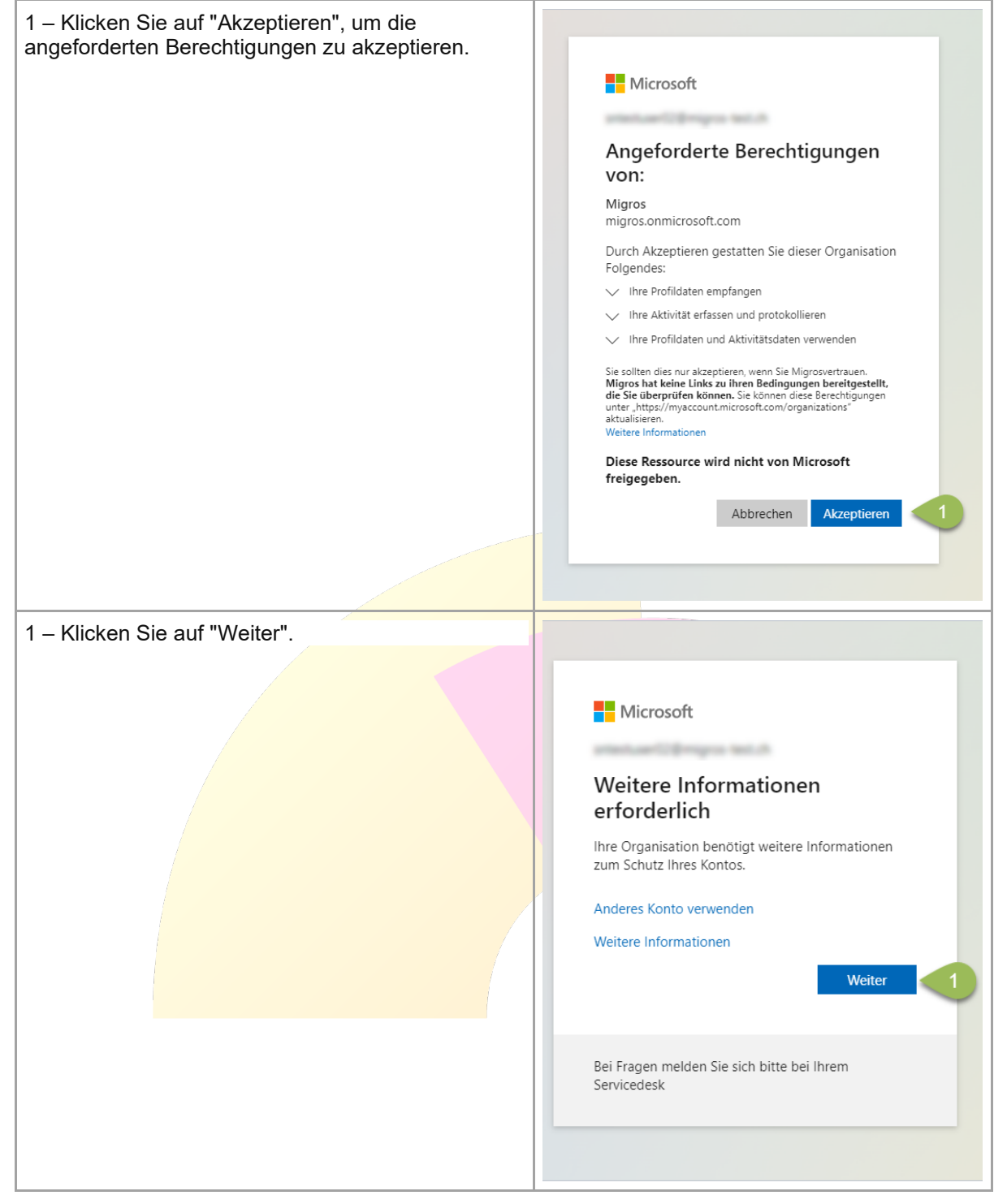

## 3. Einrichtung MFA

## 3.1 Authenticator App (empfohlen)

Mit der Authenticator App kann man sich mittels Benachrichtigung auf das persönliche Handy ohne Passwort anmelden.

Dabei muss die App «Microsoft Authenticator» auf dem persönlichen Handy heruntergeladen werden.

Dieser Weg wird **empfohlen** und ist am **sichersten**.

| Beschreibung                                                                                                    | Bild                                                                                                    |  |  |
|----------------------------------------------------------------------------------------------------|----------------------------------------------------------------------------------------------------|--|--|
| <ul> <li>1 – In diesem Schritt muss die «Microsoft<br/>Authenticator» - App aus dem App Store auf dem<br/>Handy heruntergeladen und installiert werden.</li> <li>2 – Sobald heruntergeladen und installiert, klicken<br/>Sie bitte auf "Weiter".</li> </ul> | Schützen Sie Ihr Konto         Microsoft Authenticator         Rufen Sie zuerst die App ab.         Nateden Sie die Microsoft Authenticator-App auf Ihrem Gerät installiert haben, wählen Sie die Microsoft Authenticator-App auf Ihrem Gerät installiert haben, wählen Sie die Microsoft Authentifikator-App verwenden         Um möchte eine andere Authentifikator-App verwenden         2       Weiter         Lich möchte eine andere Methode einschten.                                                                                                    |  |  |
| 1 – Klicken Sie auf "Weiter", um das Konto<br>einzurichten                                                                                                    | Schützen Sie Ihr Konto                                                                                                    |  |  |
|                                                                                                    | Microsoft Authenticator           Image: Second Second Seco                                |  |  |
| 1 – Scannen Sie den Code mit Ihrem Handy.<br>2 – Klicken Sie auf "Weiter".                                                                                                    | Schützen Sie Ihr Konto<br>Microsoft Authenticator<br>QR-Code scannen<br>Wrevenden Sie die Microsoft Authenticator-App, um den GN-Code zu scannen. Auf diese Weise wird die<br>Microsoft Authenticator-App ihr die Microsoft Authenticator-App ihr die Weise wird die<br>Microsoft Authenticator-App ihr die Microsoft Authenticator-App ihr<br>Nachdem Sie den QR-Code gescannt haben, wahlen Sie "Weiter".<br>Das Biel wird nicht gescannt?<br>Zurück Weiter<br>Microsoft Authenticator die Authenticator die Microsoft Authenticator die Microsoft Authenticator die Microsoft Authenticator de Authenticator de Authent |  |  |

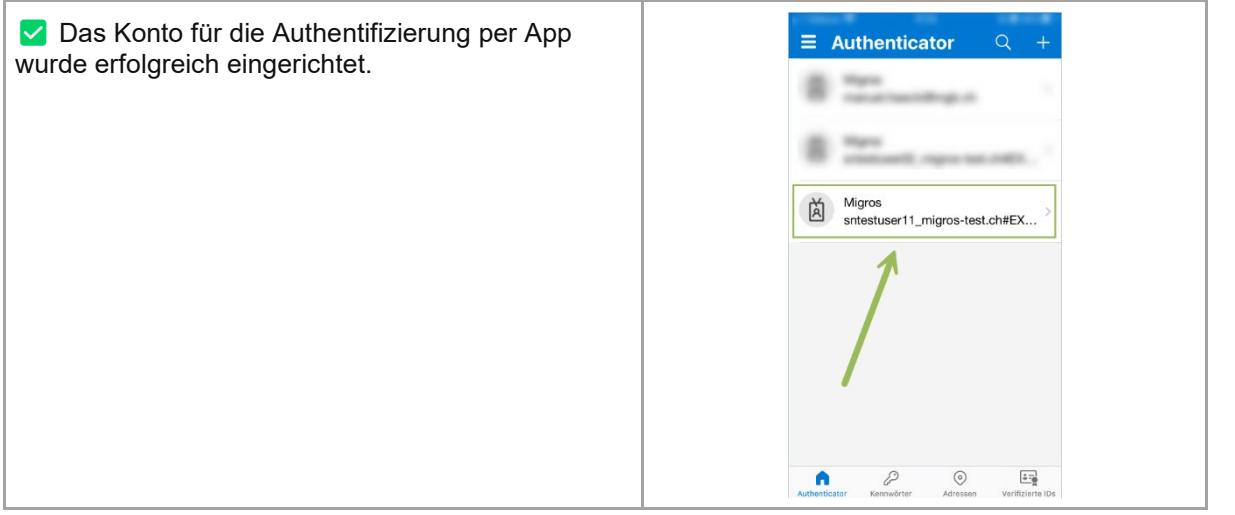

## 3.2 SMS / Anruf

| Beschreibung                                                                                                    | Bild                                                                                                    |
|----------------------------------------------------------------------------------------------------|----------------------------------------------------------------------------------------------------|
| 1 – Falls Sie sich für die anderen Methoden (SMS /<br>Anruf) entscheiden, dann klicken Sie bitte auf "Ich<br>möchte eine andere Methode einrichten". | Schützen Sie Ihr Konto<br>Microsoft Authenticator<br>Rufen Sie zuerst die App ab.<br>Instalieren Sie die Microsoft Authenticator-Ace auf Ihren Smantphone, letzt heuriteiteden                                         |
|                                                                                                    | Nachdem Sie die Microsoft Authentlicator-App auf Ihrem Gerät installiert haben, wählen Sie<br>"Weiter".<br>Ich möchte eine andere Authentifikator-App verwenden<br>Weiter<br>Ich möchte eine andere Methode einrichten |
| 1 – Bitte wählen Sie die Methode "Telefon" aus.                                                                                                    | Andere Methode auswählen ×<br>Welche Methode möchten Sie verwenden?<br>Methode auswählen ×<br>Authenticator-App<br>Telefon                                                                                             |
| 1 – Bitte bestätigen.                                                                                                    | Andere Methode auswählen ×<br>Welche Methode möchten Sie verwenden?<br>Telefon ✓<br>Abbre 1 Bestätigen                                                                                                    |

| <ol> <li>Hinterlegen Sie hier Ihre Telefonnummer</li> <li>Klicken Sie auf "Code empfangen" (SMS) oder</li> <li>"Anruf an mich" (Anruf).</li> <li>Klicken Sie auf "Weiter".</li> </ol> | Schützen Sie Ihr Konto                                                                                                    |  |  |
|----------------------------------------------------------------------------------------------------|----------------------------------------------------------------------------------------------------|--|--|
| 1 – Geben Sie hier den Code per SMS ein oder<br>nehmen Sie den Anruf entgegen und folgen Sie der<br>Anweisung am Telefon.<br>2 – Klicken Sie auf "Weiter".                            | Telefon       ×         Wir haben gerade einen 6-stelligen Code an gesendet. Geben Sie den Code unten ein.       1         Code erneut senden       1         Korde erneut senden       2         Weiter       1 |  |  |
| 1 – Die Überprüfung wurde abgeschlossen.<br>Klicken Sie auf "Weiter"                                                                                                    | Schützen Sie Ihr Konto                                                                                                    |  |  |
|                                                                                                    | Telefon  Die Überprüfung wurde abgeschlossen. Ihre Telefonnummer wurde registriert.  Weiter                                                                                                    |  |  |
| 1 – Die Sicherheitsinformation wurde erfolgreich<br>eingerichtet. Klicken Sie auf "Fertig".                                                                                           | Schützen Sie Ihr Konto                                                                                                    |  |  |
|                                                                                                    | Erfolgreich!<br>Sehr gut! Ihre Sicherheitsinformationen wurden erfolgreich eingerichtet. Klicken Sie auf "Fertig", um die<br>Ammeldung fortzusetzen.<br>Standardanmeldemethode:<br>Telefon                       |  |  |

# 4. Einstellungen MFA

## 4.1 Authenticator App (empfohlen)

| Beschreibung                                                                                                    | Bild                                                                                                    |
|----------------------------------------------------------------------------------------------------|----------------------------------------------------------------------------------------------------|
| Öffnen Sie im Internet Browser (Google Chrome,<br>Microsoft Edge, Safari etc.) die folgende URL:<br>https://mfa.migros.net                                                                                        | <ul> <li>Chrome File Edit View History Bookmarks Profiles Tab Windo</li> <li>New Tab x +</li> <li>C Https://mfa.migros.net</li> <li>Google One D Hy Sign-Ins - https://mfa.migros.net</li> <li>A https://mfa.migros.net - Google Search</li> </ul>                                                                                       |
| Anmelden                                                                                                    |                                                                                                    |
| 1 – Geben Sie hier Ihre E-Mail-Adresse ein.<br>2 – Klicken Sie auf «Weiter».                                                                                                    | Microsoft Anmelden Sie können nicht auf ihr Konto zugreifen? Veiter 2 Bei Fragen melden Sie sich bitte bei Ihrem Servicedesk                                                                                                    |
| Code eingeben                                                                                                    |                                                                                                    |
| <ul> <li>1 – Geben Sie den Code ein, welchen Sie auf die<br/>E-Mail-Adresse erhalten haben.</li> <li>Ŷ Prüfen Sie auch Ihren Junk- oder Spam-Mail<br/>Ordner.</li> <li>2 – Klicken Sie auf «Anmelden».</li> </ul> | Microsoft<br>Code eingeben<br>Wir haben einen Code an<br>gesendet.                                                                                                    |
| Klicken Sie auf «Anmeldemethode hinzufügen».                                                                                                    | Iffinite Anmeldungen       R         R: Ubersicht       Sicherheitsinformationen         B: Sicherheitsinformation       Die fölgenden Micholen weden zum Anmeldes aft finnen Konto oder zum Zurücksetzen finne Kenworts verwendet.         B: Gerste       Standardammeldemethoder:         - Gerste       + Anmeldemethoder binzufügen |

Г

| Wählen Sie im Dropdown Menü die Methode<br>"Authenticator-App" aus.<br>Klicken Sie auf "Hinzufügen".                                                                                                    | Methode hinzufügen       ×         Welche Methode möchten Sie hinzufügen?       Methode auswählen         Methode auswählen       ✓         Authenticator-App       ✓         Alternative Telefonnummer       Sicherheitsschlüssel         Telefon (geschäftlich)       ✓         Methode hinzufügen       ×         Welche Methode möchten Sie hinzufügen?       ✓         Authenticator-App       ✓         Authenticator-App       ✓         Authenticator-App       ✓                                                                                                    |
|----------------------------------------------------------------------------------------------------|----------------------------------------------------------------------------------------------------|
| <ul> <li>1 – In diesem Schritt muss die «Microsoft<br/>Authenticator» - App aus dem App Store auf dem<br/>Handy heruntergeladen und installiert werden.</li> <li>2 – Sobald heruntergeladen und installiert, klicken<br/>Sie bitte auf "Weiter".</li> </ul> | Schützen Sie Ihr Konto         Microsoft Authenticator         Rufen Sie zuerst die App ab.         Installeren Sie die Microsoft Authenticator-App auf Ihrem Smartphone, Jetzt herunterladen Weiter.         Umber Sie die Microsoft Authenticator-App auf Ihrem Smartphone, Jetzt herunterladen Weiter.         Under Sie die Microsoft Authenticator-App auf Ihrem Smartphone, Jetzt herunterladen Weiter.         Umber Sie die Microsoft Authenticator-App auf Ihrem Smartphone, Jetzt herunterladen Weiter.         Umber Sie die Microsoft Authentifiktor-App verwenden         2         Umber Methode einsichten. |
| 1 – Tippen Sie auf Ihrem Handy auf das Plus –<br>Zeichen (+).                                                                                                    | 08:36 ⋈ ∞ û x ¥ இ l a<br>Authenticator • ← Q :                                                                                                    |
| 1 – Tippen Sie auf "Geschäfts- oder Schulkonto".                                                                                                    | 09:24 图 回 图 图 图 图 图 图 图 图 图 图 图 图 图 图 图 图 图                                                                                                    |

| 1 – Sobald Sie das Konto auf dem Handy oder App<br>hinzugefügt haben, klicken Sie auf "Weiter", um das<br>Konto einzurichten. | Schützen Sie Ihr Konto Microsoft Authenticator  Konto einrichten Lassen Sie bei Aufforderung Benachrichtigungen zu. Fügen Sie dann ein Konto hinzu, und watten Sie die Option für ein Geschäfts- Schul- oder Unikonto aus.  Lurrick Weite 1  Lth mochte eine andere Methode einrichten. |
|----------------------------------------------------------------------------------------------------|----------------------------------------------------------------------------------------------------|
| 1 – Scannen Sie den Code mit Ihrem Handy.<br>2 – Klicken Sie auf "Weiter".                                                    | <section-header><section-header><section-header><section-header></section-header></section-header></section-header></section-header>                                                                                                    |
| ✓ Das Konto für die Authentifizierung per App<br>wurde erfolgreich eingerichtet.                                              | Authenticator Q +                                                                                                    |

## 4.2 SMS / Anruf

| Beschreibung                                                                                                    | Bild                                                                                                    |
|----------------------------------------------------------------------------------------------------|----------------------------------------------------------------------------------------------------|
| Öffnen Sie im Internet Browser (Google Chrome,<br>Microsoft Edge, Safari etc.) die folgende URL:<br>https://mfa.migros.net                                                                                            | <ul> <li>Chrome File Edit View History Bookmarks Profiles Tab Windo</li> <li>O</li> <li>O</li> <li>New Tab</li> <li>X</li> <li>+</li> <li>C</li> <li>Https://mfa.migros.net</li> <li>Google One D</li> <li>My Sign-Ins - https://mfa.migros.net</li> <li>Q</li> <li>https://mfa.migros.net - Google Search</li> </ul> |
| Anmelden                                                                                                    |                                                                                                    |
| 1 – Geben Sie hier Ihre E-Mail-Adresse ein.<br>2 – Klicken Sie auf «Weiter».                                                                                                    | Microsoft Anmelden Sie können nicht auf Ihr Konto zugreifen? Veiter 2 Bei Fragen melden Sie sich bitte bei Ihrem Servicedesk Anmeldeoptionen                                                                                                    |
| <ul> <li>Code eingeben</li> <li>1 – Geben Sie den Code ein, welchen Sie auf die E-Mail-Adresse erhalten haben.</li> <li> Prüfen Sie auch Ihren Junk- oder Spam-Mail Ordner. 2 – Klicken Sie auf «Anmelden».</li></ul> | Microsoft<br>Code eingeben<br>Wir haben einen Code an<br>gesendet.<br>1<br>Anmelden 2                                                                                                    |

| 1 - Wählen Sie die Methode "Telefon" aus.<br>1 – Klicken Sie "Hinzufügen".                                                                                                    | Methode hinzufügen       ×         Welche Methode möchten Sie hinzufügen?       ✓         Methode auswählen       ✓         Authenticator-App       ✓         Telefon       1         Alternative Telefonnummer       Sicherheitsschlüssel         Telefon (geschäftlich)       ✓                                                                                                    |
|----------------------------------------------------------------------------------------------------|----------------------------------------------------------------------------------------------------|
|                                                                                                    | Methode hinzufugen × Welche Methode möchten Sie hinzufügen?                                                                                                    |
|                                                                                                    | Telefon                                                                                                    |
|                                                                                                    | Abbre 1 Hinzufügen                                                                                                    |
| <ol> <li>Hinterlegen Sie hier Ihre Telefonnummer.</li> <li>Klicken Sie auf "Code empfangen" (SMS) oder<br/>"Anruf an mich" (Anruf).</li> <li>Klicken Sie auf "Weiter".</li> </ol> | Telefon       ×         Sie können Ihre Identität nachweisen, indem Sie einen Telefonanruf annehmen oder einen Code auf Ihrem Telefon erhalten.       Weiche Telefonnummer möchten Sie verwenden?         v       1         v       1 |
| 1 – Geben Sie hier den Code per SMS ein oder<br>nehmen Sie den Anruf entgegen und folgen Sie der<br>Anweisung am Telefon.<br>2 – Klicken Sie auf "Weiter".                        | Telefon ×<br>Wir haben gerade einen 6-stelligen Code an<br>gesendet. Geben Sie den Code unten ein.<br>1<br>Code erneut senden<br>Z 2 Weiter                                                                                                    |
| 1 – Die Telefonnummer wurde erfolgreich registriert.                                                                                                    | Telefon ×<br>Die Überprüfung wurde abgeschlossen. Ihre Telefonnummer<br>wurde registriert.                                                                                                    |

# 5. FAQ

## 5.1 Was ist MFA?

Multi-Faktor-Authentifizierung ist eine Authentifizierungsmethode, bei der der Benutzer zwei oder mehrere Verifizierungsfaktoren angeben muss, um Zugang zu Ressourcen oder Anwendungen zu erhalten.

**MIGROS** | Operations

### 5.2 Wieso MFA?

MFA wird zur Erhöhung der Sicherheit verwendet. Es ist hierbei erforderlich nach Eingabe der E-Mail-Adresse und des Passwortes einen weiteren Faktor anzugeben, um den Anmeldeversuch zu bestätigen.

#### 5.3 Wo kann ich meine Einstellungen ändern?

Einstellungen können Sie über den folgenden Link vornehmen: <u>https://mfa.migros.net/</u>. Sollten Sie Schwierigkeiten haben, wenden Sie sich bitte mit dem Betreff 'Supplier MFA' an <u>itsupport4ext@mgb.ch</u>.

## 5.4 Wo kann ich meine Telefonnummer ändern?

Die Telefonnummer können Sie unter dem folgenden Link ändern: <u>https://mfa.migros.net/</u>. Sollten Sie Schwierigkeiten haben, wenden Sie sich bitte mit dem Betreff 'Supplier MFA' an <u>itsupport4ext@mgb.ch</u>.

#### 5.5 Wo kann ich meine Sprache ändern?

Die Sprache können Sie unter dem folgenden Link ändern: <u>https://mfa.migros.net/</u>. Sollten Sie Schwierigkeiten haben, wenden Sie sich bitte mit dem Betreff 'Supplier MFA' an <u>itsupport4ext@mgb.ch</u>.

## 5.6 Gerätewechsel – Ich habe ein neues Handy

Bitte ändern Sie das Handy oder die Nummer über den folgenden Link: <u>https://mfa.migros.net</u> Sollten Sie Schwierigkeiten haben, wenden Sie sich bitte mit dem Betreff 'Supplier MFA' an <u>itsupport4ext@mgb.ch</u>.

## 5.7 Wie funktioniert die Anmeldung über die Authenticator App?

Wenn man sich im SupplierNet und den weiteren Applikationen mit der Authenticator App anmelden möchte, erscheint die Anzeige "Anmeldung genehmigen":

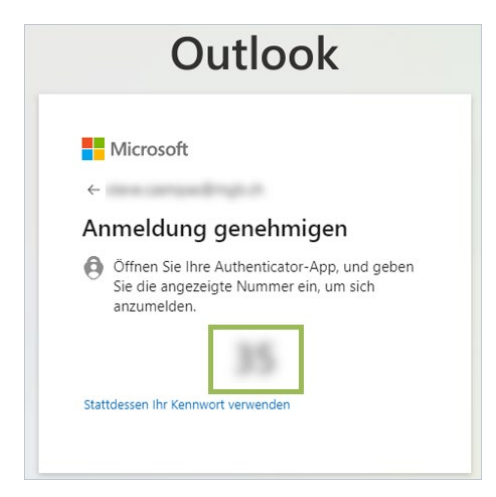

Öffnen Sie die Authenticator App und geben Sie die generierte Nummer aus dem Desktopfenster "Anmeldung genehmigen" ein:

|                    |                                   |                                    |                       | ă. |
|--------------------|-----------------------------------|------------------------------------|-----------------------|----|
| •                  | Möchten :                         | Sie sich ann                       | nelden?               |    |
| Geben S<br>Anmeld  | Sie die angez<br>ung ein.<br>Numr | reigte Nummer<br>mer hier eingebei | für die               |    |
|                    | 1                                 |                                    |                       |    |
| /                  |                                   | NEIN, IC                           | JA<br>CH BIN ES NICHT |    |
|                    | ICH KAN                           | IN DIE NUMME                       | R NICHT SEHEN         |    |
| Goodb<br>Feder, Ly | ye (feat.<br>®                    | Lyse) - Ra                         | idio E (              |    |
| 1                  |                                   | 2 ABC                              | 3 DEF                 |    |
| 4                  |                                   | 5 JKL                              | 6 мно                 |    |
| 7                  | PORS                              | 8 TUV                              | 9 wxyz                |    |
|                    | ×                                 | 0                                  |                       |    |

Nach der Eingabe werden Sie automatisch erfolgreich angemeldet.

# 6. Kontakt

Bei Fragen oder Unklarheiten kontaktieren Sie bitte unseren Service Desk:

E-Mail: <u>itsupport4ext@mgb.ch</u>

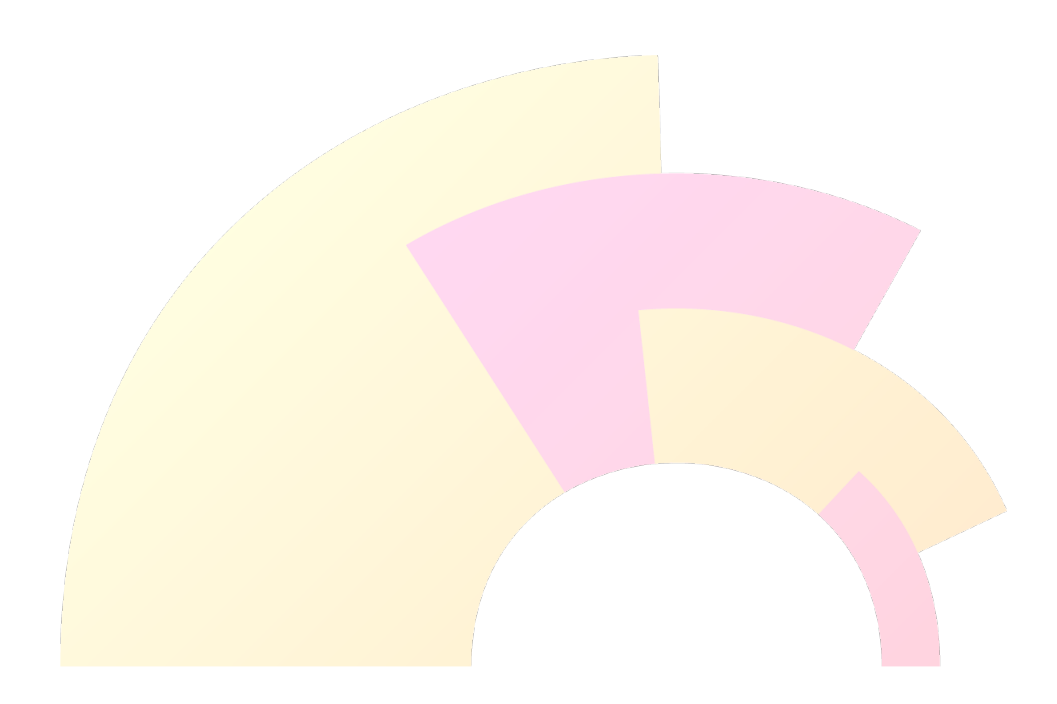